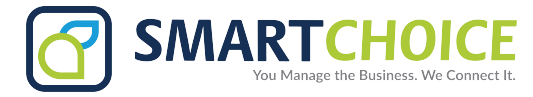

## **EXTENSION DOWNLOAD**

- 1. Log into OMNI Portal.
- 2. Click on the Provisioning link under Extensions

| 🕒 Overview                        | Ма                    | nage Fr   | xtensions   | 1             |                 |        |              |            |       |       |
|-----------------------------------|-----------------------|-----------|-------------|---------------|-----------------|--------|--------------|------------|-------|-------|
| 📞 Extensions                      | - select organization |           |             |               |                 |        |              |            |       |       |
| Manage Extensions<br>Organization | exte                  | ension, n | ame, DID or | MAC address   |                 | [      |              | Q search 😣 |       |       |
| Provisioning                      |                       | Edit      | Extension   | Name          | DID             | E-Mail | Organization | Status     | Stats | Panel |
| 🔗 Trunks                          | =                     | B×        | 0126        | in the second | none associated |        |              | 0 💏        | di    | €     |
| 🐝 Groups                          |                       | B×        | 200         |               | none associated |        |              | S 🛛 🏘      | di    | €     |
| IVRs                              |                       | D×        | 201         |               | none associated |        |              | S 😋 🌴      | di    | €     |
| Conditions                        |                       | D/×       | 202         |               | none associated |        |              | 0 💏        | di    | €     |
|                                   |                       | D×        | 203         |               | none associated |        |              | S 😶 🌴      | dt    | €     |
|                                   |                       | B×        | 204         |               | none associated |        |              | S 🛛 🏘      | dt    | €     |
| Features                          |                       | ₽×        | 205         |               | none associated |        |              | S 😋 🏘      | di    | €     |
| P Access Control                  |                       | D/×       | 206         |               | none associated |        |              | s 😶 🏘      | di    | €     |
| Z Logout                          |                       | D/×       | 207         |               | none associated |        | in the The   | S 🛛 🌴      | di    | €     |
|                                   |                       | B×        | 208         |               | none associated |        |              | S 😋 🏘      | dt    | €     |
|                                   |                       | D>×       | 210         |               | none associated |        |              | 0 💏        | di    | €     |
|                                   |                       | B×        | 211         |               | none associated |        |              | 0 🖷        | di    | €     |

## 3. After clicking the Provisioning tab, options are available to download information for all extensions or to narrow it down to a particular site.

| Download Extensions                                                                                                    |   |
|----------------------------------------------------------------------------------------------------|---|
| This will download your extensions as a CSV file for later re-provisioning.                                             |   |
| all extensions   Journal                                                                                                | > |
| Upload Provisioning Data                                                                                                |   |
| The maximum file size for uploads is 2MB.<br>You will have the chance to review your uploaded data before provisioning. |   |
| Select file select                                                                                                    |   |